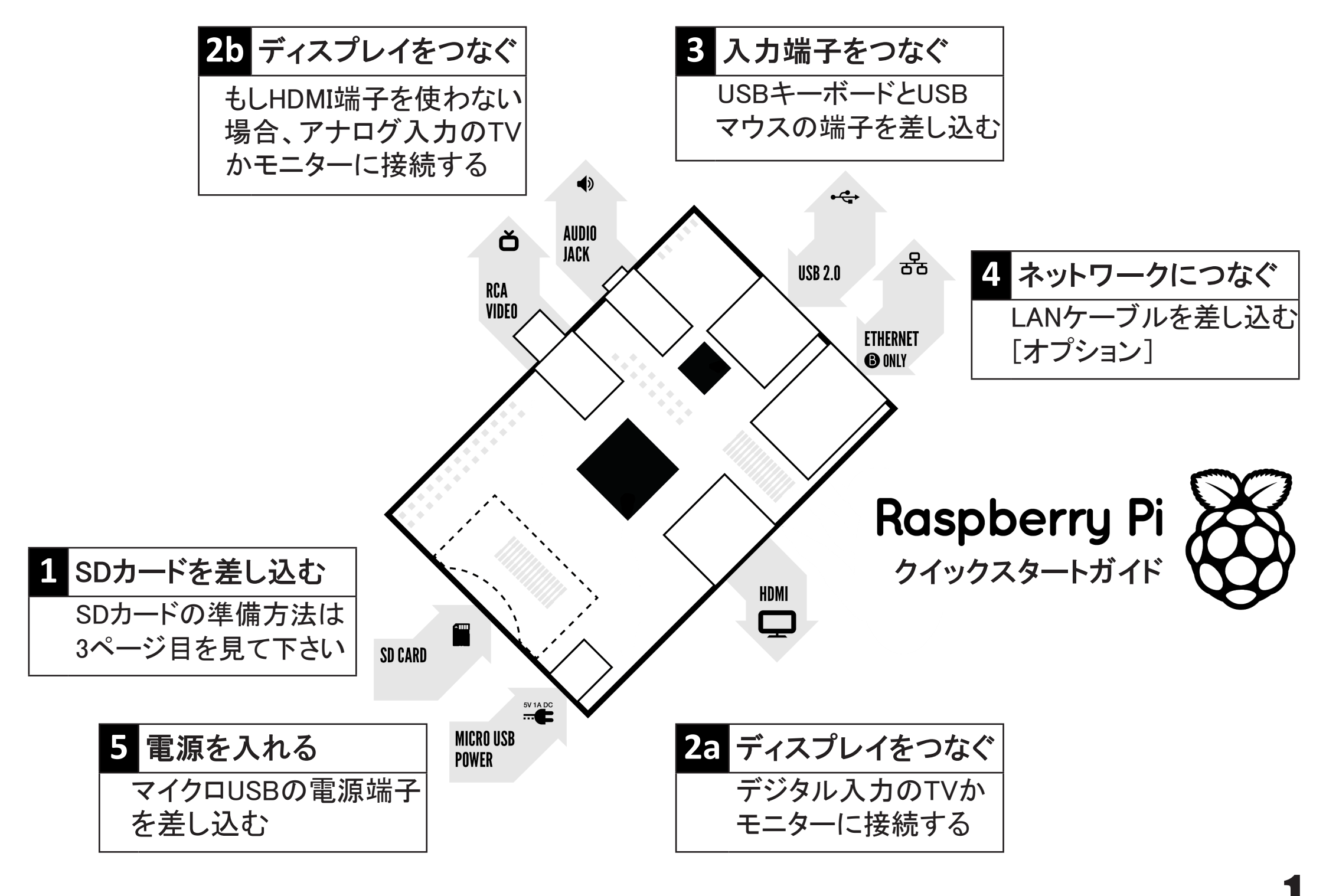

## Raspberry Piのセットアップに必要なもの:

|    | 必要なもの                     | 最低限推奨するスペックとその他の事項                                                                                                    |  |  |  |
|----|---------------------------|----------------------------------------------------------------------------------------------------|--|--|--|
| 1  | SDHCカード                   | <ul> <li>最小サイズ 4GB; class 4 (<i>class</i>はそのカードの速さの指標です)</li> <li>信頼性の面からブランド品のSDHCカードをおすすめします。</li> </ul>                                                                                                    |  |  |  |
| 2a | HDMI – HDMI /<br>DVI ケーブル | <ul> <li>HDMI - HDMI ケーブル (HDMI入力端子のあるHD TV やHDモニター用<br/>もしくは<br/>HDMI - DVI ケーブル (DVI入力端子のあるモニター用)</li> <li>ケーブルや変換コネクターは500円から1000円で買えます<br/>- 特に高い品物を買う必要はありません。</li> </ul>                                                                                    |  |  |  |
| 2b | RCAビデオケーブル                | <ul> <li>もし、HDMI入力端子のあるモニターを持っていない場合に、アナログ<br/>ディスプレイに接続するために使う、標準的なRCAビデオケーブル。</li> </ul>                                                                                                    |  |  |  |
| 3  | キーボードとマウス                 | <ul> <li>普通のUSBキーボード、USBマウスで動作するはずです。</li> <li>ただし、キーボードやマウスがUSB端子から多くの電力を必要とする場合、電源付きUSBハブが必要かもしれません. 無線デバイスについても同様です。</li> </ul>                                                                                                    |  |  |  |
| 4  | LANケーブル<br>[オプション]        | <ul> <li>LANケーブルの接続はオプションですが、Raspberry Piに新しいソフトを<br/>入れたり、ソフトをアップデートするのがとても楽になります。</li> </ul>                                                                                                    |  |  |  |
| 5  | 電源アダプター                   | <ul> <li>少なくとも5V 700mAの質が良いmicro USB端子での電源供給が必須す。</li> <li>多くの携帯電話用充電器が適しています-充電器の表示を見て下さい</li> <li>もし供給電圧が5V以下の場合、Raspberry Pilは全く動かなかったり<br/>不安定な動作をするかもしれません。安っぽい充電器には注意すること: 一部のそのような充電器は想定通りには動きません。</li> <li>もし充電器が700mA以上の出力が可能であれば、気にしなくていいです。</li> </ul> |  |  |  |
| 6  | オーディオケーブル<br>[オプション]      | <ul> <li>もしHDMIを使っているのであれば、HDMI経由でデジタルオーディオ<br/>出力ができます。</li> <li>もしアナログRCA接続を使っている場合、RCA端子の隣の3.5mm端子た<br/>らステレオのオーディオ出力ができます。</li> </ul>                                                                                                    |  |  |  |

### ケーブルについて学ぶ:

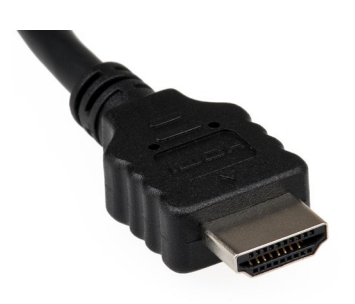

HDMI コネクター

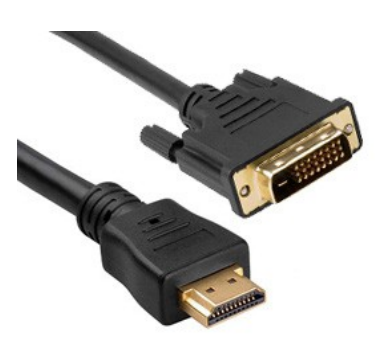

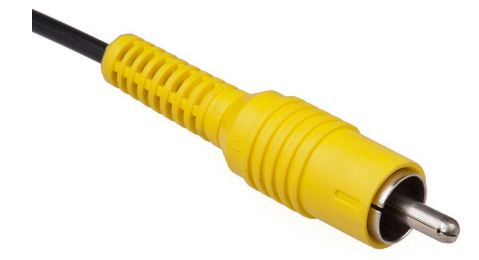

HDMI - DVI 変換ケーブル

RCAビデオコネクター

# Raspberry Pi用SDHCカードを用意する

SDHCカードにはRaspberry Pi OSが入ります。(「OS」とは、Raspberry Piを動作させるもので、PCのWindows やMacのOSXにあたります。) 他のコンピュータとはとても変わっていて多くのユーザーがRaspberry Piの セッティング時に困難に思うところですが、実際「変わっているもの」として設定を続けましょう!

以下の説明はWindows OSユーザー向けです。LinuxやMacユーザーはこのURLの説明をご覧ください。 http://www.raspberrypi.org/downloads

#### 1. Raspberry Pi OSのダウンロード

推奨されているOSは Raspbian (ラズビアン)と呼ばれています。ここからダウンロードします。 http://downloads.raspberrypi.org/images/raspbian/2012-12-16-wheezy-raspbian/2012-12-16-wheezy-raspbian.zip

### 2.ダウンロードしたファイルを展開します

- a) 右クリックで "Extract all" (全て展開)を選びます。
- b) ソフトの通りに操作すると、ファイルの拡張子が「.img」で終わるファイルができます。

この「.img」ファイルはSDHCカード用のもので、専用のソフトで次のように書き込みます。

#### 3.「Win32DiskImager」ソフトをダウンロードします

- a) ここからwin32diskimager-binary.zipをダウンロードします((2013年1月)現在バージョン 0.6)。 https://launchpad.net/win32-image-writer/+download
- b) Raspbian .zipファイルと同じ方法で展開します。
- c) 「win32diskimager-binary」というフォルダーができます。
- これで、RaspbianのイメージをSDHCカードに書き込む準備ができました。

#### 4.RaspbianのイメージをSDHCカードに書き込む

- a) SDHCカードをPCに挿入します。
- b) ステップ3(b)で作成したフォルダにWin32DiskImager.exeというファイルがあるので起動します。 (Windows Vista, 7 と 8 ではこのファイルを右クリックし、「管理者として実行」を選択して起動することを 推奨します。) 以下のよう表示になります。

| <b>%</b>    | Win32  | 2 Disk Image | er –  | ×      |
|-------------|--------|--------------|-------|--------|
| -Image File |        |              |       | Device |
| I           |        |              |       | [G:\]  |
| MD5 Hash:   |        |              |       |        |
| Progress    |        |              |       |        |
|             |        |              |       |        |
|             | Cancel | Read         | Write | Exit   |
|             |        |              |       |        |

c) 使用しているSDHCカード(デバイス)が自動的に見つからない場合はdボックスをクリックして選択しま す。このSDHCカードをRaspberry Piのインストールに使います。 d) *Image File* (イメージファイル)ボックスで、ダウンロードしたRaspbianの 「*. img*」ファイルを選択します。

| <b>%</b>                                            | Win3             | 2 Disk Imag | ger – | ×    |  |  |  |  |  |
|-----------------------------------------------------|------------------|-------------|-------|------|--|--|--|--|--|
| -Image File                                         | mage File Device |             |       |      |  |  |  |  |  |
| 2-16-wheezy-raspbian/2012-12-16-wheezy-raspbian.img |                  |             |       |      |  |  |  |  |  |
| MD5 Hash:                                           |                  |             |       |      |  |  |  |  |  |
| -Progress                                           |                  |             |       |      |  |  |  |  |  |
|                                                     |                  |             |       |      |  |  |  |  |  |
|                                                     | Cancel           | Read        | Write | Exit |  |  |  |  |  |
|                                                     |                  |             |       |      |  |  |  |  |  |

- e)「Write」(書き込む)を選びます。
- f) 数分で、Raspberry PiのイメージがSDHCカードに書き込まれます。

#### 5.Raspberry Piを初めて起動する

- a)併せてクイックスタートガイドの1ページを参照ください。
- b) 最初の起動では Raspi-config (ラズパイ コンフィグ) ウィンドウが表示されます。
- c) 必要に応じてtimezone (タイムゾーン)や locale (ロケール)を設定します。
   (※ここでlocaleをja\_JP.EUC-JPやja\_JP.UTF-8に変更すると文字が化けてしまいます、
   この点やキーボードレイアウト変更を含め
   Raspi-configについて詳細は、公式フォーラム日本語コミュニティ
   http://www.raspberrypi.org/phpBB3/viewforum.php?f=82 を参照ください)
- d) 最後に、 expand\_rootfs

を選び、再起動のために、「yes」を選択してください。

- e) Raspberry Piは再起動し、「raspberrypi login: 」プロンプトが表示されます
- f) ログインユーザー名は「pi」です。 pi と入力します。
- g) パスワードを尋ねられます。
- h) **パスワード**は「**raspberry**」です。 **raspberry** と入力します。
- i) プロンプト「pi@raspberry ~ \$」が表示されます。
   pi@raspberry ~ \$
- j)「startx」と入力しLXDEデスクトップを立ち上げます。 startx と入力します。
- k)「見たことがありそうな、でも、ちょっと変わった」デスクトップ環境が立ち上がります。
- 1) 実験し、体験し、楽しんでください!

詳細はwww.raspberrypi.orgのフォーラム http://www.raspberrypi.org/phpBB3 を参照ください。 (フォーラムには日本語のコミュニティもあります。)

OSの最新版は http://www.raspberrypi.org/downloads からダウンロードできます。